RTX1210 MRB-Cloud接続設定 マニュアル

## ・目次

- 1 ログイン
- 2 PPPoE接続設定
- 3 VPN接続設定(GUI)
- 4 VPN接続設定補完(コマンド入力)

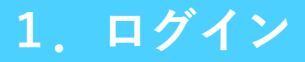

## Q 192.168.100.1

WEBブラウザを開き、入力欄にRTXのLAN側IPアドレスを入力します。
 (工場出荷状態では192.168.100.1)

------

| ユーザー名とバ | スワードを入力してください                                                                                             |
|---------|----------------------------------------------------------------------------------------------------|
| ?       | http://192.168.100.1 がユーザー名とパスワードを要求しています。サイトからのメッセージ:<br>"[RTX1210] Please input username and password." |
| ユーザー名:  |                                                                                                    |
| パスワード:  |                                                                                                    |
|         | ок <i><b>‡</b>т&gt;tzil</i>                                                                               |

②ユーザー名、パスワードを入力し、"OK"をクリックします。(工場出荷状態では空欄で"OK"をクリック)

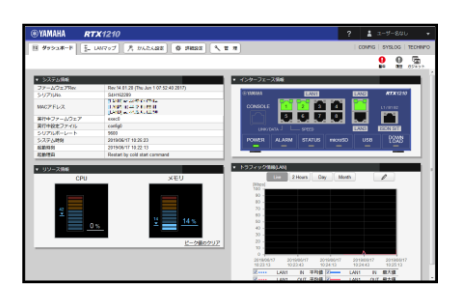

③上図のような画面に切り替わりましたら、ログインは完了です。

2. PPPoE接続設定

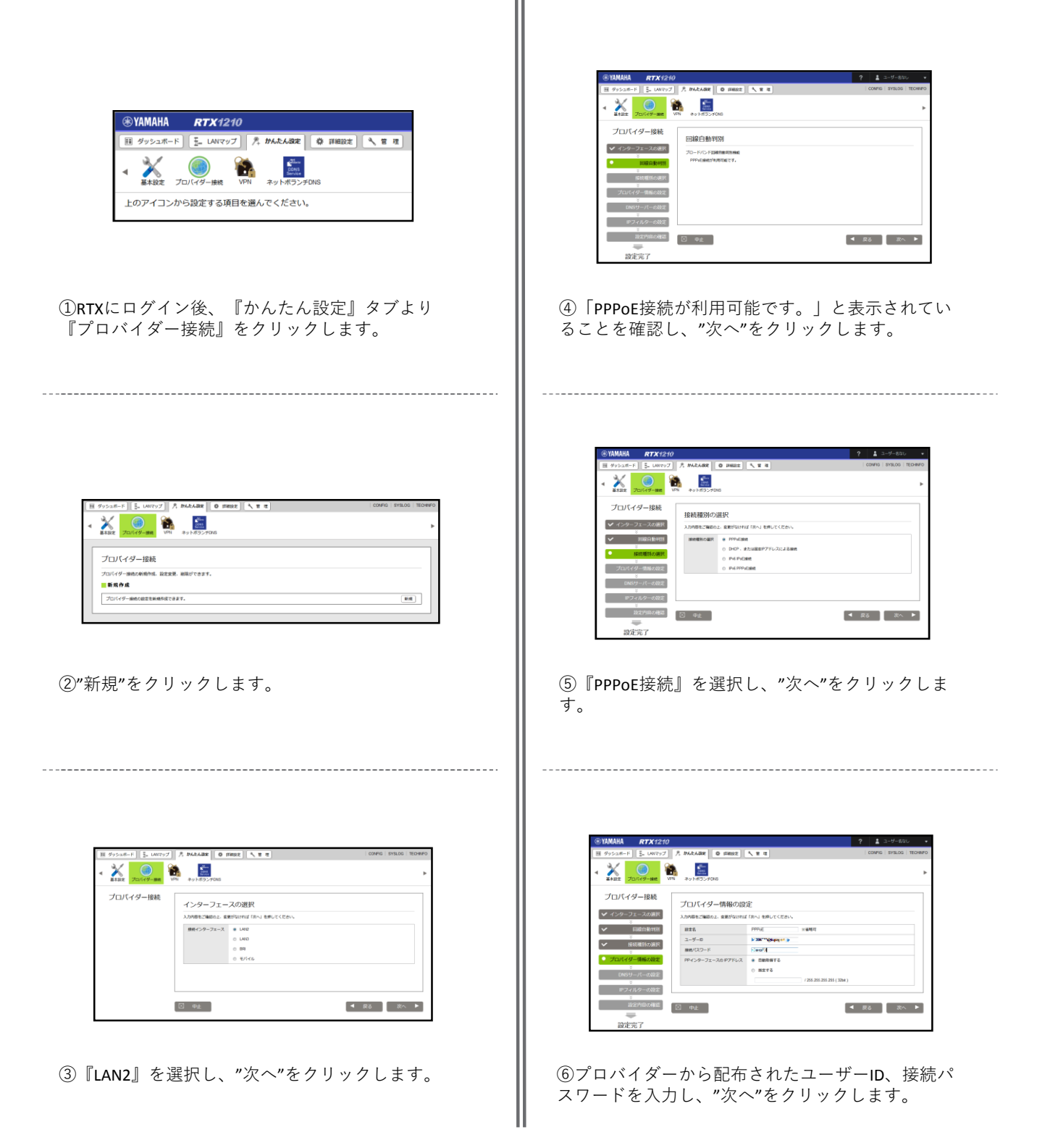

| @YAMAHA RTX121                                                                                 | 2            |                                                                                                    |     |        |        | •        |
|------------------------------------------------------------------------------------------------|--------------|----------------------------------------------------------------------------------------------------|-----|--------|--------|----------|
| ■ ダッシュポード 🔓 UNIマップ                                                                             | A PARABE O   | FR02 3 2 2                                                                                                    | 1   | connig | SYSLOG | TECHINFO |
| <ul> <li>▲ ¥+B2</li> <li>→ JO/(-9-mm)</li> </ul>                                               |              |                                                                                                    |     |        |        | Þ        |
| プロバイダー接続                                                                                       | DNSサーバー(     | の設定                                                                                                    |     |        |        |          |
| ✔ インターフェースの選択                                                                                  | 入力内容をご確認の上。1 | 変更がなければ「次へ」を押してください。                                                                                                    |     |        |        |          |
| <ul> <li>✓ EBR日前時531</li> <li>※</li> <li>● BRREのの通訳</li> <li>※</li> <li>ブロバイダー情報の知知</li> </ul> | DNSサーバーの設定   | <ul> <li>■ Disサーバーアドレスを接定しない、またはプロバイダーから最終現象</li> <li>プロバイダーとの契約書にびらサーバーアドレスの増定がある</li> <li>プライマリーDisサーバーアドレス</li> <li>セカンダリーOildbサーバーアドレス</li> </ul> | 1   |        |        |          |
| <ul> <li>DNSサーバーの設定</li> <li>ドワィルターの設定</li> <li>ドワィルターの設定</li> </ul>                           |              |                                                                                                    |     |        |        |          |
| 設定内容の確認                                                                                        | ◎ 申止         |                                                                                                    | ● 戻 | 5      | 次~     |          |
| 設定完了                                                                                           |              |                                                                                                    |     |        |        |          |

⑦指定されたDNSを使用する場合はそれを記載し、" 次へ"をクリックします。

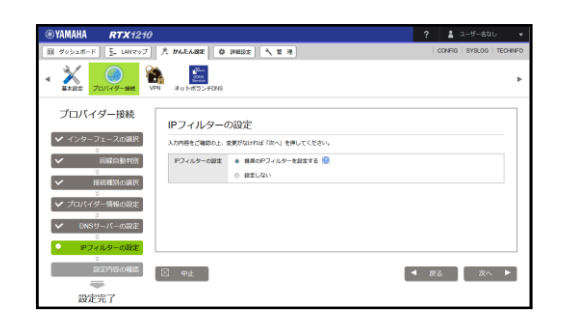

⑧"次へ"をクリックします。

| ⊛ YAMAHA             | RTX1210                                       |               |                             | ? 🛓 ユーザー&はレ 🔹              |
|----------------------|-----------------------------------------------|---------------|-----------------------------|----------------------------|
| ■ ダッシュホード<br>マ プロバイタ | <ul> <li>J_LANマップ</li> <li>/一信報の設定</li> </ul> | え かんたんSRE @ # | Hitz 入 T T<br>現の設定          | CONFIG   SYSLOG   TECHNIFO |
|                      | リーバーの設定                                       | BADER .       | PPPutation                  |                            |
| ✓ P24                | ルターの設定                                        | 828           | PPhe                        |                            |
|                      | -                                             | 2-9-0         | CONTRACTOR A                |                            |
|                      | (定門與の)種語                                      | 845/CLD-N     | die 12                      |                            |
| 設定                   | 完了                                            | PP-r>9-7x-20P | アドレス 自動物理する                 |                            |
|                      |                                               | DNSサーバーの      | 設定                          |                            |
|                      |                                               | ロルビザーバーの設定    | DNSサーバーアドレスを発走しない、またはプロバイダー | tris Augusta               |
|                      |                                               | IPフィルターの      | 設定                          |                            |
|                      |                                               | 19フィルターの快定    | 推典のPフィルターを設定する              |                            |
|                      | L                                             |               |                             |                            |
|                      |                                               | 🖂 💵 🗠 🖂       |                             | ◀ 原吉 经注应输定                 |

⑨設定を確認し、よければ"設定の確定"をクリックします。

|                              | RTX1210                                           |                      |          |          | ? 🛔   |                   |
|------------------------------|---------------------------------------------------|----------------------|----------|----------|-------|-------------------|
| ダッシュボー                       | - F 王 UNIマップ 月                                    | TE T / SUBIL O BRASH |          |          | CONFI | G   SYSLOG   TECH |
| X<br>A TRE                   | ()<br>プロバイダー連載                                    | 4+9 F-#5>≠0%8        |          |          |       |                   |
| לם/<br>דמוגעי<br>פו          | 「イダー接続<br>ゲー接続の新時時は、設さ文表<br>おささ文美しさした。            | 総称がてきます。             |          |          |       |                   |
| 新规                           | 作成                                                |                      |          |          |       |                   |
|                              |                                                   |                      |          |          |       | (1979)            |
| 70/6                         | イダー環境の設定を新聞作成できま                                  |                      |          |          |       |                   |
| プロバイ<br>■ 建定<br>個大規模の        | イダー加速の設定を新聞作成できま<br>の一覧<br>20注があるプロバイダー論統         | 41                   |          |          |       |                   |
| プロパイ<br>建定<br>個大規模の<br>個大規模の | (ジー編曲の設置を無限的成できま<br>の一覧<br>設定があるプロバイダー編曲<br>2 設定名 | HartsBille           | インターフェース | HENDERGE |       |                   |

⑩「設定を変更しました。」メッセージが表示されていれば、PPPoE接続設定は完了です。

## 3. VPN接続設定(GUI)

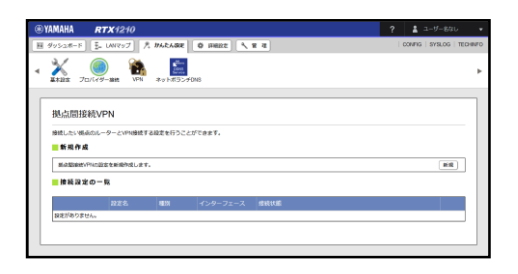

①RTXにログイン後、『かんたん設定』タブより 『VPN』を選択し、"新規"をクリックします。

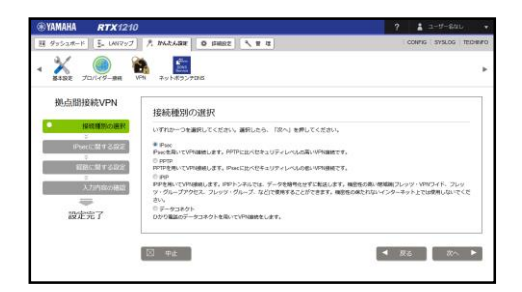

②『IPsec』を選択し、"次へ"をクリックします。

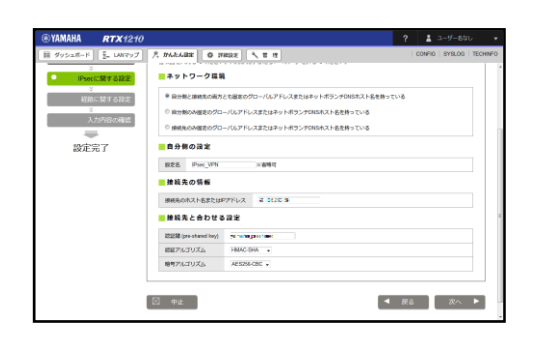

③接続先IPアドレス : MRB-Cloudのアドレス
 認証鍵 : 事前に決めたPSK
 認証アルゴリズム : HMAC-SHA
 暗号アルゴリズム : AES256-CBC

以上のように入力した後、"次へ"をクリックします。

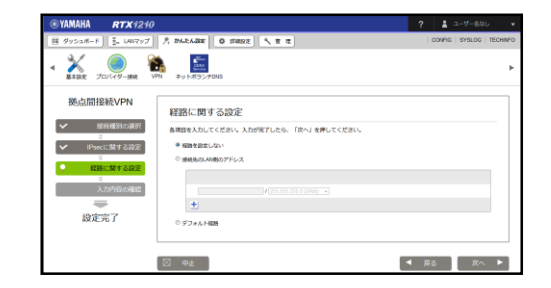

④『経路を設定しない』を選択し、"次へ"をクリッ クします。

| @YAMAHA RTX1210     |                        |                                        | ? 🛔 1-5-840                             |          |
|---------------------|------------------------|----------------------------------------|-----------------------------------------|----------|
| ■ 99518-F 5. LAN797 | P, 242428 0 15822      | N # 0                                  | CONTIG   SYSLOG                         | TECHNIFO |
| ✓ #381:00 # 5322    | INVERSE IPSEC          |                                        |                                         |          |
| ● 入力内容の確認           | IPsecに関する設定            |                                        |                                         |          |
| 設定完了                | ネットワーク構築               | 自分相と論情たの高力とも読むのグローバルアドレスま<br>外っている     | たはキットボランデびNSホスト高を                       |          |
|                     | 設定名                    | IPase_VPN                              |                                         |          |
|                     | 22228 (pre-shared key) | Security Broad                         |                                         |          |
|                     | 療統長の水スト名またはPアドレス       | ()()()()()()()()()()()()()()()()()()() |                                         |          |
|                     | 雑組アルゴリズム               | BHAHMAC                                |                                         |          |
|                     | 種様アルゴリズム               | AE5256-CBC                             |                                         |          |
|                     | 経路に関する設定               |                                        |                                         |          |
|                     | NUMERICAL STRATEGY     | EL/ABV                                 |                                         |          |
|                     | S #1E                  |                                        | <ul> <li>■ #3</li> <li>#20#0</li> </ul> | 8        |
|                     |                        |                                        |                                         | _        |

⑤設定を確認し、よければ"設定の確定"をクリック します。

|                                                        | RTX1210                         |             |          |           | ? | 🛔 ユーザー名なし                |
|--------------------------------------------------------|---------------------------------|-------------|----------|-----------|---|--------------------------|
| ダッシュボード                                                | ₹. LAN797                       | 月 かんたんねま    | 0 7852 4 | 1 2 2     | 0 | IONFIG   SYSLOG   TECHIN |
| 100 HARR                                               | 🥘 📔 🕅                           | 49 NT92     | FONS     |           |   |                          |
| 拠点間接続                                                  | をVPN<br>ロルーターとVPHadde           | まする税定を行うこ   | とができます。  |           |   |                          |
| 0 nasi                                                 | EBURUE.                         |             |          |           |   |                          |
| ■新规作或                                                  |                                 |             |          |           |   |                          |
| 新規作成                                                   | い設立を新規作成しる                      | eτ.         |          |           |   | 8618                     |
| <ul> <li>新規作成<br/>新点型aktivPi</li> <li>接続设定の</li> </ul> | 1022111164(4)(101)<br>D 一 覧     | ε <b>τ.</b> |          |           |   | 8518                     |
| ■新規作成<br>新点型98代VP9<br>■接続設定の                           | 102111日第4月4日に日<br>D 一覧<br>1921日 | A101        | インターフェース | 161401180 |   | (BAR)                    |

⑥「設定を変更しました。」メッセージが表示されていれば、VPN接続設定(GUI分)は完了です。

<u>※MRB-cloudを冗長構成で利用される場合は、</u> <u>それぞれの接続先に対してこの作業を行って</u> <u>ください</u> 4. VPN接続設定補完(コマンド入力)

| SYAMAHA        | RTX1210                         | ? 🛓 크-ザー8なし 🔹              |
|----------------|---------------------------------|----------------------------|
| 目 ダッシュボード      | 王 LANマップ 元 かんたんほと 尊 IFABRE 大祭 単 | CONFIG   SYSLOG   TECHINFO |
| 44             |                                 |                            |
| 本体の設定          | 左のメニューから設定する項目を選んでください。         |                            |
| アクセス管理         | •                               |                            |
| 外部デバイス津洗       | *                               |                            |
|                |                                 |                            |
| コマンドの実行        |                                 |                            |
| ファームウェアの       | 原料                              |                            |
| CONFIGURATIO   | の管理                             |                            |
| SYSLOGの管理      |                                 |                            |
| PATERS & ROUTE |                                 |                            |

①RTXにログイン後、『管理』タブより『保守』を 選択し、"コマンドの実行"をクリックします。

| SYAMAHA                     | RTX1210                                                                                                    | ? 🛓 ユーザーあなし 🔹          |
|-----------------------------|----------------------------------------------------------------------------------------------------|------------------------|
| Ⅲ ダッシュポード                   | E_ LANRY A TARTARE O FREEK X # #                                                                                                    | CONFIG SYSLOG TECHINFO |
| 44<br>575LUG0)面積<br>例記載と初始に | In rode deal advant seven travel 1 setre 1<br>In rode deal advant seven travel 1 setre 1<br>In rode deal advant seven 1 setre 1<br>J75-F63.5<br>J76 - F63.5<br>J76 - F76.5<br>J76 - F76.5<br>J76 - F76.5 |                        |
|                             | Linse: ike.ese-enceedation.l.on                                                                                                    | ・<br>クリア 実行            |

## ②『コマンドの入力』欄に右のコマンドを入力 し、"実行"をクリックします。

| 「実当くアに    | 口結果                                |   |
|-----------|------------------------------------|---|
| 結果        | 3<7L                               |   |
| 👽 成功      | ipsec ike version 1 2              | * |
| 👽 গ্রেয়া | ipsec ike always-on 1 on           |   |
| 👽 成功      | ipsec ike duration child-sa 1 3600 |   |
| 👽 成功      | ipsec ike duration ike-sa 1 10800  |   |
| 👽 成功      | ipsec ike encryption 1 aes256-cbc  |   |
| 📀 成功      | ipsec ike esp-encapsulation 1 on   |   |
| 👽 成功      | ipsec ike group 1 modp1024         |   |
| 💀 សេង     | insec ike hash 1 sha               | * |

③『コマンド実行結果』に表示されるコマンドが全 て成功していることを確認して、MRB-Cloudとの接 続設定は完了です。 ip route default gateway tunnel 1 metric 10 ip route "MRB-Cloud  ${\cal O}$  IP  ${\cal T}$   $\vdash$   ${\cal L}$  " gateway pp 1 filter 1 2 3 metric 5

ip filter 1 pass \* "MRB-CloudのIPアドレス" esp \* \* ip filter 2 pass \* "MRB-CloudのIPアドレス" udp \* 500 ip filter 3 pass \* "MRB-CloudのIPアドレス" udp \* 4500

tunnel select 1 ipsec ike version 12 ipsec ike always-on 1 on ipsec ike duration child-sa 1 3600 ipsec ike duration ike-sa 1 10800 ipsec ike encryption 1 aes256-cbc ipsec ike esp-encapsulation 1 on ipsec ike group 1 modp1024 ipsec ike hash 1 sha ipsec ike keepalive use 1 on dpd ipsec ike local address 1 "始点IPアドレス(NAT)" ipsec ike local name 1 "始点IPアドレス(NAT)" ipv4-addr ipsec ike payload type 1 2 2 ipsec ike pfs 1 on ipsec ike proposal-limitation 1 on ipsec ike child-exchange type 1 2 ipsec ike remote address 1 "MRB-CloudのIPアドレス" ipsec ike remote name 1 "MRB-CloudのIPアドレス" ipv4-addr ipsec auto refresh 1 on ip tunnel nat descriptor 10000 tunnel enable 1

ip loopback1 address "始点IPアドレス(NAT)"

nat descriptor type 10000 nat nat descriptor address outer 10000 "始点IPアドレス(NAT)"-"終点 IPアドレス(NAT)" nat descriptor address inner 10000 "始点IPアドレス(YAMAHA LAN側)"-"終点IPアドレス(YAMAHA LAN側)" nat descriptor static 10000 5 "始点IPアドレス(NAT)"="始点IPア ドレス(YAMAHA LAN側)" 254